## How To:

## Search for Court Dockets

Go to: <a href="https://pa.johnsoncountytx.org/PublicAccess/default.aspx">https://pa.johnsoncountytx.org/PublicAccess/default.aspx</a>

• Select Court Calendar:

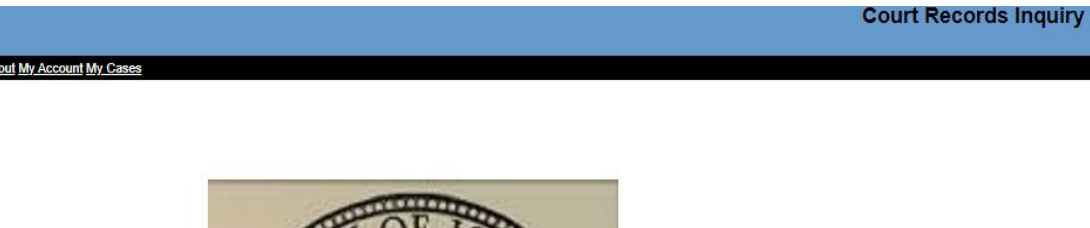

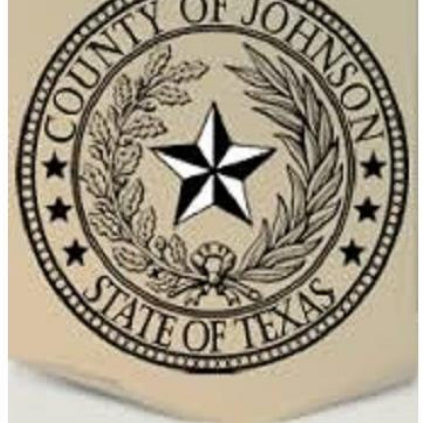

| 00001100011       | 15 |
|-------------------|----|
| Select a location |    |
| All Courts        | ~  |

 Then Select <u>Judicial Officer</u>, and choose the officer from the <u>Dropdown list</u>: Court Calendar

| (*) Required Fields                                                                      |                   |                                                               |  |
|------------------------------------------------------------------------------------------|-------------------|---------------------------------------------------------------|--|
| Search By: Attorney<br>Case<br>Date Range<br>Judicial Officer<br>Party or Defendant Name |                   |                                                               |  |
| Judicial Officer:                                                                        | Adams, F.E.       |                                                               |  |
| Case Category:                                                                           | Criminal<br>Civil | <ul> <li>Family</li> <li>Probate and Mental Health</li> </ul> |  |

 Next, <u>Enter the Date Range</u> you want to view for your Dockets, then click <u>Search</u>:

| Date F    | Range:     | * On or After             | * On or Before        |
|-----------|------------|---------------------------|-----------------------|
| (e.g. 11/ | /12/1955)  | <mark>4/3/2020</mark> and | <mark>4/3/2020</mark> |
| Search    | Clear Form |                           |                       |

 Once your search is loaded, you can see all available dockets in your Date Range, Click on the <u>Docket Number</u>, highlighted in Blue, to view more details about the Docket.

Record Count: 140 Search By: Judicial Officer Exact Name: on Judicial Officer: Hewlett, Sydney B Date On or After: 4/3/2020 Date On or Before: 4/30/2020 Sort By: Filed Date Case Categories: Criminal, Civil, Family, Probate and Mental Health Sort By Case Number v

| Case Number<br>Type                        | Style                                                                    | Judicial Officer<br>Physical Location    |
|--------------------------------------------|--------------------------------------------------------------------------|------------------------------------------|
| D200305742<br>All Other Family Law Matters | In The Interest of Zane V. Chadwick                                      | Hewlett, Sydney B<br>18th District Court |
| D200805296<br>All Other Family Law Matters | In the Interest of Hunter Hayden Harvell, A Child                        | Hewlett, Sydney B<br>18th District Court |
| D201205241<br>All Other Family Law Matters | In the Interest of FAITH ANGELIA MORENO and HOPE SOPHIA MORENO, Children | Hewlett, Sydney B<br>18th District Court |
| D201206138<br>All Other Family Law Matters | In the Interest of Angel Dayana Mitchell, A Child                        | Hewlett, Sydney B<br>18th District Court |